# NC8 POUR WINDOWS MANUEL D'UTILISATION

# Version 2011 BE

Ce manuel décrit l'application NC8 pour Windows utilisée comme programme "stand-alone" ou combinée au logiciel IDEP.

Institut des comptes nationaux

Banque Nationale de Belgique Service Statistiques extérieures boulevard de Berlaimont 14 1000 Bruxelles

## Table des matières.

| 1 | Intr                                                               | oduction                                                                                                    | .1                                                  |
|---|--------------------------------------------------------------------|----------------------------------------------------------------------------------------------------|-----------------------------------------------------|
|   | 1.1                                                                | Information générale sur la nomenclature combinée.                                                                                                    | . 1                                                 |
| 2 | Inst                                                               | allation du logiciel IDEP/NC8                                                                                                    | .2                                                  |
| 3 | Dén                                                                | narrage                                                                                                    | .3                                                  |
|   | 3.1                                                                | L'interface utilisateur graphique                                                                                                    | .4                                                  |
| 4 | Bre                                                                | f aperçu des principaux concepts                                                                                                    | 6                                                   |
|   | 4.1                                                                | Présentation des textes officiels.                                                                                                    | .6                                                  |
|   | 4.2                                                                | Présentation des textes auto-explicatifs                                                                                                    | .6                                                  |
|   | 4.3                                                                | Relation entre les textes officiels et auto-explicatifs                                                                                                    | .7                                                  |
|   | 4.4                                                                | Séquence minimale.                                                                                                    | .7                                                  |
|   | 4.5                                                                | Mots clés                                                                                                    | . 8                                                 |
|   |                                                                    |                                                                                                    |                                                     |
| 5 | Des                                                                | cription détaillée de toutes les fonctions NC8                                                                                                    | .9                                                  |
| 5 | <b>Des</b><br>5.1                                                  | cription détaillée de toutes les fonctions NC8<br>Consulter \ Sélectionner année de nomenclature.                                                                                                    | <b>.9</b><br>9                                      |
| 5 | <b>Des</b><br>5.1<br>5.2                                           | cription détaillée de toutes les fonctions NC8<br>Consulter \ Sélectionner année de nomenclature.<br>Consultation des textes officiels.                                                                                                    | 9<br>9<br>9                                         |
| 5 | <b>Des</b><br>5.1<br>5.2<br>5.3                                    | cription détaillée de toutes les fonctions NC8<br>Consulter \ Sélectionner année de nomenclature.<br>Consultation des textes officiels.<br>Consultation des textes auto-explicatifs.                                                                                                    | 9<br>9<br>9<br>11                                   |
| 5 | <b>Des</b><br>5.1<br>5.2<br>5.3<br>5.4                             | cription détaillée de toutes les fonctions NC8<br>Consulter \ Sélectionner année de nomenclature<br>Consultation des textes officiels<br>Consultation des textes auto-explicatifs<br>Consultation de la séquence minimale                                                                                                    | 9<br>9<br>9<br>11<br>12                             |
| 5 | <b>Des</b><br>5.1<br>5.2<br>5.3<br>5.4<br>5.5                      | cription détaillée de toutes les fonctions NC8<br>Consulter \ Sélectionner année de nomenclature<br>Consultation des textes officiels<br>Consultation des textes auto-explicatifs<br>Consultation de la séquence minimale<br>Recherche hiérarchique                                                                                                    | 9<br>9<br>11<br>12<br>12                            |
| 5 | <b>Des</b><br>5.1<br>5.2<br>5.3<br>5.4<br>5.5<br>5.6               | cription détaillée de toutes les fonctions NC8<br>Consulter \ Sélectionner année de nomenclature.<br>Consultation des textes officiels.<br>Consultation des textes auto-explicatifs.<br>Consultation de la séquence minimale.<br>Recherche hiérarchique.<br>Recherche par mots clés.                                                                                                    | .9<br>.9<br>11<br>12<br>12<br>15                    |
| 5 | Des<br>5.1<br>5.2<br>5.3<br>5.4<br>5.5<br>5.6<br>5.7               | cription détaillée de toutes les fonctions NC8<br>Consulter \ Sélectionner année de nomenclature.<br>Consultation des textes officiels.<br>Consultation des textes auto-explicatifs.<br>Consultation de la séquence minimale.<br>Recherche hiérarchique.<br>Recherche par mots clés.<br>Consultation des notes de bas de page.                                                                                                    | .9<br>.9<br>11<br>12<br>12<br>15<br>16              |
| 5 | Des<br>5.1<br>5.2<br>5.3<br>5.4<br>5.5<br>5.6<br>5.7<br>5.8        | cription détaillée de toutes les fonctions NC8<br>Consulter \ Sélectionner année de nomenclature.<br>Consultation des textes officiels.<br>Consultation des textes auto-explicatifs.<br>Consultation de la séquence minimale.<br>Recherche hiérarchique.<br>Recherche par mots clés.<br>Consultation des notes de bas de page.<br>Consultation des textes d'introduction de sections et chapitres.                                           | .9<br>.9<br>11<br>12<br>12<br>15<br>16<br>17        |
| 5 | Des<br>5.1<br>5.2<br>5.3<br>5.4<br>5.5<br>5.6<br>5.7<br>5.8<br>5.9 | cription détaillée de toutes les fonctions NC8<br>Consulter \ Sélectionner année de nomenclature.<br>Consultation des textes officiels.<br>Consultation des textes auto-explicatifs.<br>Consultation de la séquence minimale.<br>Recherche hiérarchique.<br>Recherche par mots clés.<br>Consultation des notes de bas de page.<br>Consultation des textes d'introduction de sections et chapitres.<br>Consultation de textes d'introduction. | <b>.9</b><br>.9<br>11<br>12<br>12<br>15<br>16<br>17 |

## 1 Introduction.

Le présent manuel s'adresse aux utilisateurs du programme NC8 pour Windows faisant partie du progiciel IDEP. Les codes NC8 (nomenclature combinée à 8 chiffres) sont utilisés pour identifier les marchandises dans les déclarations statistiques du commerce intracommunautaire. Le programme NC8 aide les opérateurs à remplir leurs obligations Intrastat en leur permettant de trouver facilement les codes NC8 correspondant aux marchandises qu'ils importent ou exportent.

Les codes NC8 et les descriptions figurant dans le programme sont revus et distribués chaque année. Ce programme contient deux ans de nomenclature et offre à l'utilisateur la possibilité de consulter les codes des années précédentes sans devoir sauver l'installation de ces années.

Les textes NC8 présentés dans ce logiciel se basent sur la publication annuelle au Journal officiel de NC8 (préparée par Eurostat, l'Office statistique des Communautés européennes) dans les 11 langues officielles comprenant des textes et des mots clés.

#### 1.1 Information générale sur la nomenclature combinée.

Pour utiliser correctement l'application, il faut avoir certaines connaissances de base de la nomenclature combinée.

Les **textes officiels** constituent la base de la nomenclature. Ils consistent en la notation juridique des subdivisions des codes de marchandises. Les niveaux hiérarchiques du classement peuvent être déduits du code et du nombre de tirets (par exemple - - ou - - - ) dans la description.

En raison de la structure hiérarchique des textes officiels, il est souvent difficile de comprendre la signification exacte de la description d'un code NC8. C'est pourquoi d'autres possibilités de consulter la liste de codes ont été prévues.

- 1. les textes auto-explicatifs, reprenant les descriptions complètes de chaque code à 8 chiffres, et
- 2. la **séquence hiérarchique minimale**, reprenant la séquence hiérarchique complète d'un code dans les textes officiels.

Pour permettre d'identifier plus facilement le code correct d'un produit donné, deux méthodes de recherche ont été prévues:

- 1. la recherche par **mot**(s) **clé**(s), qui fournit une liste de tous les codes qui comprennent le(s) mot(s) clé(s) spécifié(s), et
- 2. la recherche hiérarchique, qui permet de suivre la voie hiérarchique pas à pas.

La nomenclature est constituée de 21 sections, d'une centaine de chapitres (les deux premiers chiffres du code) et d'environ 10 000 codes à 8 chiffres. Les textes contiennent une introduction générale avec une introduction par section et par chapitre.

S'il présente une importance pour un code particulier, le type d'unité supplémentaire s'affichera à l'écran. il s'agit de la quantité (qui diffère du 'kilogramme'' qui est l'unité de mesure par défaut) qui doit être saisie dans la déclaration statistique.

Le cas échéant, des notes de bas de page sont aussi attachées aux textes officiels.

# 2 Installation du logiciel IDEP/NC8.

Comme le programme NC8 est installé dans le cadre du progiciel IDEP/NC8, aucune action supplémentaire n'est requise. Il suffit de se référer au manuel utilisateur de IDEP/NC8 pour Windows pour de plus amples informations sur l'installation.

## 3 Démarrage.

Vous pouvez démarrer le module NC8 à partir de l'application IDEP en sélectionnant l'option NC8 ou en utilisant la touche d' "invite" sur tout champ requérant un code NC8.

Le module NC8 peut aussi être lancé indépendamment en double-cliquant sur le raccourci IDEP , via le bouton Démarrer de Windows en sélectionnant (IDEP) NC8 dans le dossier des programmes (comme spécifié pendant l'installation) ou en double-cliquant sur le fichier programme Idep.exe dans l'explorateur de Windows. L'écran de démarrage suivant apparaît:

| IDEP/CN8                  | ×                                                                                                   |
|---------------------------|----------------------------------------------------------------------------------------------------|
| ⊙ <u>B</u> elgië/Belgique | O <u>D</u> eutsch<br>O <u>E</u> nglish<br>⊙ <u>F</u> rançais<br>O <u>N</u> ederlands                |
| ⊙ NC <u>8</u><br>O IDEP   | IDEP/NC8 pour Windows      Image: Statistiques extérieures      Image: Intrastat Data Entry Package |
| <u>O</u> K Annuler        | Banque Nationale de Belgique - Intrastat                                                            |

Cet écran permet à l'utilisateur de sélectionner la langue et le nom de l'application. Il est à noter que dans le logiciel NC8, l'utilisateur peut toujours passer d'une année "disponible" à l'autre.

En cliquant sur le bouton <u>OK</u>, l'utilisateur entrera dans le programme sélectionné.

En cliquant sur le bouton **Annuler**, l'utilisateur quittera l'écran de connexion.

Par défaut, tous les textes de tous les chapitres sont installés. Via "NC8/Ajout -- Supprimer chapitres", vous pourrez encore modifier cette séclection.

| 18 Célection chanitre          |                               |                   |                        | 2              |
|--------------------------------|-------------------------------|-------------------|------------------------|----------------|
| selection chapitre             |                               |                   |                        |                |
| <u>R</u> enverser la sélection | Choisir les chapitres voulu   | 8                 |                        |                |
| SECTION I ANIMAUX              | VIVANTS ET PRODUITS D         | U RÈGNE ANIMAL    |                        | ~              |
| CHAPITRE 1 ANIMAU              | XVIVANTS                      |                   |                        |                |
| CHAPITRE 2VIANDE               | SET ABATS COMESTIBLE          | S                 |                        | =              |
| CHAPITRE 3POISSO               | NSET CRUSTACES, MOLL          | USQUES ET AUTR    | ES INVERTÉBRÉS A       | QUATIQUES 🗀    |
| CHAPITRE 4 LAIT ET             | PRODUITS DE LA LAITER         | IE;ŒUFS D'OISEAL  | JX; MIEL NATUREL;      | PRODUITS CO    |
| CHAPITRE 5AUTRES               | PRODUITS D'ORIGINE A          | NIMALE, NON DENI  | JMMES NI COMPRIS.      | ALLEURS        |
|                                | S DU REGNE VEGETAL            |                   | 105                    |                |
| CHAPITRE 5 PLANTE              | S VIVANTES ET PRUDUIT         | S DE LA FLURIQUEI | URE                    |                |
|                                | 25, PLANTES, HAUINES E        |                   | MENTAIKES              |                |
|                                | LUMESTIBLES;ELURLE:           | D AGRUMES UU D    | E MELUNS               |                |
|                                | IEC                           |                   |                        |                |
|                                | ITS DELA MINOTERIE M          |                   | FÉCULES · INTU INE ·   | GLUTEN DE EB   |
| CHAPITRE 12GBAIN               | ESET FRUITS OF ÉAGINE         | IX GBAINES SEM    | ENCESETEBUITS          | IVEBS PLAN1    |
| CHAPITRE 13GOMM                | ES RÉSINESET AUTRES           | SUCS ET EXTRAITS  | S VÉGÉTALIX            |                |
| CHAPITRE 14 MATIÈ              | RES À TRESSER ET AUTR         | ES PRODUITS D'OI  | RIGINE VÉGÉTALE.       | NON DÉNOMM     |
| SECTION III GRAISSE            | SET HUILES ANIMALES           | DU VÉGÉTALES; PR  | ODUITS DE LEUR D       | ISSOCIATION    |
| CHAPITRE 15 GRAIS              | SES ET HUILES ANIMALES        | 6 OU VÉGÉTALES; F | <b>RODUITS DE LEUR</b> | DISSOCIATIO    |
| SECTION IV PRODUL              | <b>FS DES INDUSTRIES ALIM</b> | ENTAIRES; BOISS   | ONS, LIQUIDES ALC      | COOLIQUES ET 🚩 |
| < ]                            |                               |                   |                        | >              |
|                                |                               |                   |                        |                |
|                                |                               | <i></i>           | 944 - 1834             | AL 1           |
|                                |                               | ΟΚ                | Annuler                | Aide           |
|                                |                               | UN                | Annoisi                | Aldo           |

#### 3.1 L'interface utilisateur graphique.

Dès que l'application a démarré, l'interface utilisateur graphique affiche les informations suivantes.

- Le titre de l'écran, la langue de l'interface utilisateur et l'année de la nomenclature.
- La barre des menus qui présente les principales options. Pour faire apparaître des sous-options, il suffit de cliquer sur une option principale.
- La barre d'outils qui permet d'accéder rapidement aux principales fonctions par le biais de boutons. La signification de ces boutons est la suivante en allant de gauche à droite.
- 1. It Entrer recherche hiérarchique.
- 2. A Lancer recherche par mots clés.
- 3. 1 Afficher le texte annexé à un chapitre, une section ou une note de bas de page.
- 4. 🛄 Choisir la langue.
- 5. Basser d'une année à l'autre.
- 6. Passer des textes officiels aux textes auto-explicatifs et vice-versa.
- 7. Entrer séquence hiérarchique minimale.
- 8. Exporter le texte sélectionné.
- 9. Himprimer la fenêtre affichée.
- 10. **Aide**.
- 11. Revenir dans IDEP avec le code à 8 chiffres sélectionné (uniquement si NC8 a été lancé à partir d'IDEP).
- La zone d'information NC8.
- La barre d'état.

Des info-bulles fournissent une information sommaire quand le pointeur de la souris est positionné sur un bouton.

03.01.11

## Manuel d'utilisation

Maintenir le bouton droit de la souris enfoncé à un endroit quelconque de l'écran pour faire apparaître une copie du menu contextuel Consulter. Les seules options disponibles sont celles qui sont applicables dans les conditions courantes.

| Image: Section 1    Image: Section 1    UNITE SUPP    Notes    Image: Section 1    Notes    Image: Section 1    Notes    Image: Section 1    Notes    Image: Section 1    Notes    Image: Section 1    Notes    Image: Section 1    Notes    Image: Section 1    Notes    Image: Section 1    Notes    Image: Section 1    Notes    Image: Section 1    Notes    Image: Section 1    Image: Section 1    Notes    Image: Section 1    Image: Section 1    Notes    Image: Section 1    Image: Section 1    Notes    Image: Section 1    Image: Section 1 <td< th=""><th>utres Actions</th><th>NC8 Aide</th><th></th><th></th><th></th></td<> | utres Actions | NC8 Aide                                              |                  |       |     |
|----------------------------------------------------------------------------------------------------|---------------|-------------------------------------------------------|------------------|-------|-----|
| CODE NC      Description      UNITE SUPP      Notes      I        CODE NC      Description      UNITE SUPP      Notes      I        CODE NC      VIVANTS ET PRODUITS DU RÈGNE ANIMAL        CHAPITRE 1 ANIMAUX VIVANTS ET PRODUITS DU RÈGNE ANIMAL        CHAPITRE 1 ANIMAUX VIVANTS        OUID 10      -reproducteurs de race pure        OUID 10      -reproducteurs de race pure        OUID 100      - Chevaux        Nombre de pièces      (1)        OUID 90      - Autres        - Chevaux        Nombre de pièces      (1)        OUID 90      - Autres        - Chevaux        OUID 900      - Autres        OUID 900      - Amiles et bardots        Nombre de pièces        OUID 900      - Amiles et bardots        OUID 900      - Amiles et bardots        Nombre de pièces        OUID 10      - Chevaux        OUID 10                                                                                                    |               | ■ ½ 7 m ⊕ Q                                           |                  |       |     |
| CODE NC  Description  UNITE SUPP  Notes    SECTION I ANIMAUX VIVANTS ET PRODUITS DU RÈGNE ANIMAL    CHAPITRE 1 ANIMAUX VIVANTS    0101  Chevaux, ânes, mulets et bardots, vivants    0101  - reproducteurs de race pure    0101  - reproducteurs de race pure    0101  - chevaux    0101  - chevaux    0101  Chevaux    0101  Chevaux    0101  Chevaux    0101  destinés à la boucherie    0101                                                                                                    | CODE NC       |                                                       |                  |       |     |
| SECTION 1 ANIMAUX VIVANTS ET PRODUITS DU RÈGNE ANIMAL      CHAPITRE 1 ANIMAUX VIVANTS      0101    Chevaux, ânes, mulets et bardots, vivants      0101    - reproducteurs de race pure      0101 10 0    - reproducteurs de race pure      0101 10 0    - chevaux      0101 10 0    - chevaux      0101 10 0    - chevaux      0101 10 0    - autres      Chevaux    Nombre de pièces      0101 90 1    destinés à la boucherie      0101 90 11    destinés à la boucherie      0101 90 11    destinés à la boucherie      0101 90 12                                                                                                    | CODE NC       | Description                                           | UNITE SUPP       | Notes | N/C |
| CHAPITRE 1 ANIMAUX VIVANTS      0101    Chevaux, ânes, mulets et bardots, vivants      0101    - reproducteurs de race pure      0101    0    - chevaux      0101    0    - Chevaux      0101    0    - Chevaux      0101    0    - Chevaux      0101    0    - Chevaux      0101    0    - autres      0101    0    - autres      0101    0    - autres      0101    - chevaux    Nombre de pièces      0101    destinés à la boucherie    Nombre de pièces      0101 90 91    autres    Nombre de pièces      0101 90 90    Autres    Nombre de pièces      0101 90 90    Autres    Nombre de pièces      0101 90 90    Autres    Nombre de pièces      0102 00    - Ainiaux vivants de l'espèce bovine    (1)      0102 101    - Génisses (bovins femelles qui n'ont jamais vêlé)    Nombre de pièces      0102 1030    - Vaches    Nombre de pièces      0102 104    - autres    Nombre de pièces      0102 1090    - autres    Nomb                                                                                                    |               | SECTION I ANIMAUX VIVANTS ET PRODUITS DU RÈGNE ANIMAL |                  |       |     |
| 0101    Chevaux, ânes, mulets et bardots, vivants      0101    10    - reproducteurs de race pure      0101    10    Chevaux    Nombre de pièces    (1)      0101    00    autres    Nombre de pièces    (1)      0101    00    autres    Nombre de pièces    (1)      0101    00    autres    Nombre de pièces    (1)      0101    00    autres    Nombre de pièces    (1)      0101    00    autres    Nombre de pièces    (1)      0101    00    autres    Nombre de pièces    (1)      0101    00    autres    Nombre de pièces    (1)      0101    00    autres    Nombre de pièces    (1)      0101    00    Aines    Nombre de pièces    (1)      0102    010    Feroducteurs de race pure    (1)    (1)      0102    10    Génisses (bovins femelles qui n'ont jamais vélé)    Nombre de pièces    (1)      0102    10    autres    Nombre de pièces    (1)      0102    10<                                                                                                    |               | CHAPITRE 1 ANIMAUX VIVANTS                            |                  |       |     |
| 0101 10    - reproducteurs de race pure      0101 10 0    - Chevaux    Nombre de pièces      0101 10 90    - autres      0101 90    - autres      0101 90    - autres      Chevaux    Nombre de pièces      0101 90 11    destinés à la boucherie      0101 90 12    destinés à la boucherie      0101 90 13    autres      0101 90 90    ânes      0101 90 90    Ânes      0101 90 90    Mulets et bardots      0102 00    - reproducteurs de race pure      0102 10    - reproducteurs de race pure      0102 10    - reproducteurs de race pure      0102 10    Génisses (bovins femelles qui n'ont jamais vélé)      0102 10    Génisses (bovins femelles qui n'ont jamais vélé)      0102 10 0    autres      0102 10 0    autres      0102 10 0    autres      0102 10 0    des espèces domestiques      0102 10 0    autres      0102 10 0    autres      0102 10 0    autres      0102 10 0    autres      des espèces dom                                                                                                    | 0101          | Chevaux, ânes, mulets et bardots, vivants             |                  |       |     |
| 0101 10 10    Chevaux    Nombre de pièces    (1)      0101 10 90    autres    Nombre de pièces      0101 90    - autres    Chevaux      0101 90 11    destinés à la boucherie    Nombre de pièces    (1)      0101 90 11    destinés à la boucherie    Nombre de pièces    (1)      0101 90 11                                                                                                    | 0101 10       | - reproducteurs de race pure                          |                  |       |     |
| 0101 10 90    autres    Nombre de pièces      0101 90    - autres    Chevaux      0101 90 11    destinés à la boucherie    Nombre de pièces    (1)      0101 90 11    autres    Nombre de pièces    (1)      0101 90 19    autres    Nombre de pièces    (1)      0101 90 30    Ânes    Nombre de pièces    (1)      0101 90 90    - Mulets et bardots    Nombre de pièces    (1)      0102    Animaux vivants de l'espèce bovine    (1)    (1)      0102 10    - reproducteurs de race pure    (1)    (1)      0102 10 10    - Génisses (bovins femelles qui n'ont jamais vêlé)    Nombre de pièces    (1)      0102 10 30    - Vaches    Nombre de pièces    (1)      0102 10 30    - Jutres    Nombre de pièces    (1)      0102 10 90    - autres    Nombre de pièces    (1)      0102 90    - autres    Nombre de pièces    (1)      0102 90    - autres    - des espèces domestiques    (1)      ECTION I ANIMAUX VIVANTS ET PRODUITS DU RÈGNE ANIMAL    Intervent    (1)                                                                                                    | 0101 10 10    | Chevaux                                               | Nombre de pièces | (1)   |     |
| 0101 90    - autres      Chevaux    destinés à la boucherie      0101 90 11    destinés à la boucherie      0101 90 19    autres      0101 90 30    Ânes      0101 90 30    - Ânes      0101 90 90    - Mulets et bardots      0102    Animaux vivants de l'espèce bovine      0102 10    - reproducteurs de race pure      0102 10 0    - Génisses (bovins femelles qui n'ont jamais vélé)      0102 10 30    - Vaches      0102 10 30    - Vaches      0102 10 90    - autres      0102 10 90    - autres      0102 10 90    - autres      0102 10 90    - autres      0102 10 90    - autres      0102 90    - autres      des espèces domestiques                                                                                                    | 0101 10 90    | autres                                                | Nombre de pièces |       |     |
| Chevaux  Chevaux  101 90 11  destinés à la boucherie  Nombre de pièces  (1)  101 90 19  autres  Nombre de pièces  101 90 30  Ânes  Nombre de pièces  Nombre de pièces  101 90 90  Mulets et bardots  Nombre de pièces  101 90 90  Mulets et bardots  Nombre de pièces  101 90 90  Ferroducteurs de race pure  (1)  102 10  reproducteurs de race pure  (1)  1012 10 10  Génisses (bovins femelles qui n'ont jamais vélé)  Nombre de pièces  1012 10 30  Vaches  Nombre de pièces  102 10 90  autres  des espèces domestiques  des espèces domestiques  CION I ANIMAUX VIVANTS ET PRODUITS DU RÈGNE ANIMAL                                                                                                    | 0101 90       | - autres                                              |                  |       |     |
| 0101 90 11    destinés à la boucherie    Nombre de pièces    (1)      0101 90 19    autres    Nombre de pièces      0101 90 30    Ânes    Nombre de pièces      0101 90 90    Mulets et bardots    Nombre de pièces      0102    Animaux vivants de l'espèce bovine    (1)      0102 10    - reproducteurs de race pure    (1)      0102 10 10    - Génisses (bovins femelles qui n'ont jamais vélé)    Nombre de pièces      0102 10 30    Vaches    Nombre de pièces      0102 10 90    autres    Nombre de pièces      0102 10 90    autres    Nombre de pièces      0102 10 90    autres    Nombre de pièces      0102 10 90    autres    Nombre de pièces      0102 10 90    autres    Nombre de pièces      0102 90    - autres    des espèces domestiques      ECTION I ANIMAUX VIVANTS ET PRODUITS DU RÈGNE ANIMAL    Nombre de pièces                                                                                                    |               | Chevaux                                               |                  |       |     |
| 0101 90 19    autres    Nombre de pièces      0101 90 30    Ânes    Nombre de pièces      0101 90 90    Mulets et bardots    Nombre de pièces      0102    Animaux vivants de l'espèce bovine    (1)      0102 10    - reproducteurs de race pure    (1)      0102 10 10    - Génisses (bovins femelles qui n'ont jamais vêlé)    Nombre de pièces      0102 10 30    Vaches    Nombre de pièces      0102 10 90    autres    Nombre de pièces      0102 10 90    - autres    Nombre de pièces      0102 10 90    - autres    Nombre de pièces      0102 10 90    - autres    Nombre de pièces      0102 10 90    - autres    Nombre de pièces      0102 10 90    - autres    Nombre de pièces      0102 10 90    - autres    Nombre de pièces      0102 10 90    - autres    Nombre de pièces      0102 90    - autres    Nombre de pièces      0102 90    - des espèces domestiques    Nombre de pièces      ECTION I ANIMAUX VIVANTS ET PRODUITS DU RÈGNE ANIMAL    Nombre de pièces                                                                                                    | 0101 90 11    | destinés à la boucherie                               | Nombre de pièces | (1)   |     |
| 0101 90 30    Ânes    Nombre de pièces      0101 90 90    Mulets et bardots    Nombre de pièces      0102    Animaux vivants de l'espèce bovine    (1)      0102 10    - reproducteurs de race pure    (1)      0102 10 10    Génisses (bovins femelles qui n'ont jamais vêlé)    Nombre de pièces      0102 10 30    Vaches    Nombre de pièces      0102 10 90    autres    Nombre de pièces      0102 10 90    - autres    des espèces domestiques      ECTION I ANIMAUX VIVANTS ET PRODUITS DU RÈGNE ANIMAL    Horizon de pièces                                                                                                    | 0101 90 19    | autres                                                | Nombre de pièces |       |     |
| 0101 90 90  Mulets et bardots  Nombre de pièces    0102  Animaux vivants de l'espèce bovine  (1)    0102 10  - reproducteurs de race pure  (1)    0102 10 10  - Génisses (bovins femelles qui n'ont jamais vêlé)  Nombre de pièces    0102 10 30  - Vaches  Nombre de pièces    0102 10 90  - autres  Nombre de pièces    0102 10 90  - autres  - des espèces domestiques                                                                                                    | 0101 90 30    | Ânes                                                  | Nombre de pièces |       |     |
| 0102    Animaux vivants de l'espèce bovine      0102 10    - reproducteurs de race pure    (1)      0102 10 10    - Génisses (bovins femelles qui n'ont jamais vêlé)    Nombre de pièces      0102 10 30    - Vaches    Nombre de pièces      0102 10 90    - autres    Nombre de pièces      0102 90    - autres    Nombre de pièces      0102 90    - des espèces domestiques    - des espèces domestiques                                                                                                    | 0101 90 90    | Mulets et bardots                                     | Nombre de pièces |       |     |
| 0102 10    - reproducteurs de race pure    (1)      0102 10 10    Génisses (bovins femelles qui n'ont jamais vêlé)    Nombre de pièces      0102 10 30    Vaches    Nombre de pièces      0102 10 90    autres    Nombre de pièces      0102 90    - autres    - des espèces domestiques      CTION I ANIMAUX VIVANTS ET PRODUITS DU RÈGNE ANIMAL                                                                                                    | 0102          | Animaux vivants de l'espèce bovine                    |                  |       |     |
| 0102 10 10    Génisses (bovins femelles qui n'ont jamais vêlé)    Nombre de pièces      0102 10 30    Vaches    Nombre de pièces      0102 10 90    autres    Nombre de pièces      0102 10 90    autres    Nombre de pièces      0102 90    - autres    - des espèces domestiques      ECTION I ANIMAUX VIVANTS ET PRODUITS DU RÈGNE ANIMAL                                                                                                    | 0102 10       | - reproducteurs de race pure                          |                  | (1)   |     |
| 0102 10 30 Vaches Nombre de pièces<br>0102 10 90 autres Nombre de pièces<br>0102 90 - autres<br>des espèces domestiques<br>ECTION I ANIMAUX VIVANTS ET PRODUITS DU RÈGNE ANIMAL                                                                                                    | 0102 10 10    | Génisses (bovins femelles qui n'ont jamais vêlé)      | Nombre de pièces |       |     |
| 0102 10 90 autres Nombre de pièces<br>0102 90 - autres<br>des espèces domestiques<br>ECTION I ANIMAUX VIVANTS ET PRODUITS DU RÈGNE ANIMAL                                                                                                    | 0102 10 30    | Vaches                                                | Nombre de pièces |       |     |
| 0102 90 - autres<br>des espèces domestiques<br>ECTION I ANIMAUX VIVANTS ET PRODUITS DU RÈGNE ANIMAL                                                                                                    | 0102 10 90    | autres                                                | Nombre de pièces |       |     |
| des espèces domestiques<br>ECTION I ANIMAUX VIVANTS ET PRODUITS DU RÈGNE ANIMAL                                                                                                    | 0102 90       | - autres                                              |                  |       |     |
| ECTION I ANIMAUX VIVANTS ET PRODUITS DU RÈGNE ANIMAL                                                                                                    | -             | des espèces domestiques                               |                  |       |     |
|                                                                                                    | ECTION I ANIM | AUX VIVANTS ET PRODUITS DU RÈGNE ANIMAL               | <u> </u>         |       |     |

## 4 Bref aperçu des principaux concepts.

Il existe deux présentations différentes de la nomenclature combinée NC8.

- 1. La présentation des textes officiels du journal officiel de l'Union européenne.
- 2. La présentation des textes auto-explicatifs fournis par EUROSTAT.

#### 4.1 Présentation des textes officiels.

Les textes officiels sont regroupés de la façon suivante:

- en sections numérotées séquentiellement (de I à XXI);
- à l'intérieur d'une section, en chapitres numérotés séquentiellement (de 1 à 98);
- un chapitre peut contenir des sous-sections numérotées séquentiellement (I, II, III etc.).

Il existe une hiérarchie entre les textes officiels dans la mesure où ils décrivent un produit de façon de plus en plus précise. Le niveau dans la hiérarchie est indiqué par le "code produit" pour les deux premiers niveaux et par le nombre de tirets précédant le texte pour les niveaux inférieurs.

Sur l'écran suivant, par exemple, le code 0101 10 10 représente le code NC8 pour "Chevaux vivants – Reproducteurs de race pure":

| NOMENCLA       | TURE COMBINEE NC8 - [Textes officiels - 2007]                                       |                  | -     |     | < |
|----------------|-------------------------------------------------------------------------------------|------------------|-------|-----|---|
| Autres Actions | NC8 Aide                                                                            |                  |       |     |   |
| @ M 🚯 🛛        | ■ ¥ 7 4 6 2                                                                         |                  |       |     |   |
| CODE NC 01     | 1011010                                                                             |                  |       |     |   |
| CODE NC        | Description                                                                         | UNITE SUPP       | Notes | N/C |   |
|                | SECTION I ANIMAUX VIVANTS ET PRODUITS DU RÈGNE ANIMAL<br>CHAPITRE 1 ANIMAUX VIVANTS |                  |       |     |   |
| 0101           | Chevaux, ânes, mulets et bardots, vivants                                           |                  |       |     |   |
| 0101 10        | - reproducteurs de race pure                                                        |                  |       | _   |   |
| 0101 10 10     | Chevaux                                                                             | Nombre de pièces | (1)   |     |   |
| 0101 10 90     | autres                                                                              | Nombre de pièces |       |     |   |
| 0101 90        | - autres                                                                            |                  |       |     |   |
|                | Chevaux                                                                             |                  |       |     |   |
| 0101 90 11     | destinés à la boucherie                                                             | Nombre de pièces | (1)   |     |   |
| 0101 90 19     | autres                                                                              | Nombre de pièces |       |     |   |
| 0101 90 30     | Ânes                                                                                | Nombre de pièces |       |     |   |
| 0101 90 90     | Mulets et bardots                                                                   | Nombre de pièces |       |     |   |
| 0102           | Animaux vivants de l'espèce bovine                                                  |                  |       |     |   |
| 0102 10        | - reproducteurs de race pure                                                        |                  | (1)   |     |   |
| 0102 10 10     | Génisses (bovins femelles qui n'ont jamais vêlé)                                    | Nombre de pièces |       |     |   |
| 0102 10 30     | Vaches                                                                              | Nombre de pièces |       |     |   |
| 0102 10 90     | autres                                                                              | Nombre de pièces |       |     |   |
| 0102 90        | - autres                                                                            |                  |       |     |   |
|                | des espèces domestiques                                                             |                  |       |     |   |
| . Chouse       | n .1 1 21 . ==1                                                                     | <u></u>          |       |     | f |
| CHEVOUN        |                                                                                     |                  |       | 1   |   |
|                |                                                                                     |                  |       |     |   |
|                |                                                                                     |                  |       | V   |   |
|                |                                                                                     |                  |       |     | 1 |

#### 4.2 Présentation des textes auto-explicatifs.

Chaque texte auto-explicatif est identifié par un code produit. Une unité supplémentaire peut parfois être attachée au texte auto-explicatif.

#### Manuel d'utilisation

.

Pour le code 0101 10 10, par exemple, le texte auto-explicatif est:

"Chevaux reproducteurs de race pure"

| CODE NC UT | 01010                                                                                                   |        |
|------------|----------------------------------------------------------------------------------------------------|--------|
| CODE NC    | Description                                                                                             | UNIT   |
| 01         | ANIMAUX VIVANTS                                                                                         | 200    |
| 0101       | Chevaux, ânes, mulets et bardots, vivants                                                               |        |
| 0101 10    | Chevaux et ânes, reproducteurs de race pure                                                             |        |
| 0101 10 10 | Chevaux reproducteurs de race pure                                                                      | Nombre |
| 0101 10 90 | Ânes reproducteurs de race pure                                                                         | Nombre |
| 0101 90    | Chevaux, ânes, mulets et bardots, vivants (à l'excl. des animaux reproducteurs de race pure)            |        |
| 0101 90 11 | Chevaux destinés à la boucherie                                                                         | Nombre |
| 0101 90 19 | Chevaux vivants (à l'excl. des animaux reproducteurs de race pure ainsi que des animaux destinés à la b | Nombre |
| 0101 90 30 | Ânes, vivants (à l'excl. des animaux reproducteurs de race pure)                                        | Nombre |
| 0101 90 90 | Mulets et bardots, vivants                                                                              | Nombre |
| 0102       | Animaux vivants de l'espèce bovine                                                                      |        |
| 0102 10    | Bovins reproducteurs de race pure                                                                       |        |
| 0102 10 10 | Génisses [bovins femelles qui n'ont jamais vêlé] reproductrices, de race pure                           | Nombre |
| 0102 10 30 | Vaches reproductrices, de race pure (à l'excl. des génisses)                                            | Nombre |
| 0102 10 90 | Bovins reproducteurs, de race pure (à l'excl. des vaches et des génisses)                               | Nombre |
| 0102 90    | Bovins vivants (à l'excl. des animaux reproducteurs de race pure)                                       |        |
| 0102 90 05 | Bovins [des espèces domestiques], vivants, d'un poids <= 80 kg (à l'excl. des animaux reproducteurs de  | Nombre |
| 0102 90 21 | Bovins [des espèces domestiques], d'un poids > 80 kg mais <= 160 kg, destinés à la boucherie            | Nombre |
| 0102 90 29 | Bovins [des espèces domestiques], vivants, d'un poids > 80 kg mais <= 160 kg (à l'excl. des animaux re  | Nombre |

#### 4.3 Relation entre les textes officiels et auto-explicatifs.

Il existe une relation bilatérale entre les textes officiels et les textes auto-explicatifs pour les codes produits à huit chiffres. Pour d'autres codes produits, il n'existe pas toujours de correspondance exacte entre les deux textes.

L'application NC8 offre la possibilité de passer rapidement d'un type de texte à l'autre. S'il n'existe pas de correspondance parfaite, cette correspondance s'effectuera au niveau du code produit à huit chiffres le plus proche.

### 4.4 Séquence minimale.

La séquence minimale est la séquence hiérarchique minimale de textes officiels nécessaire à la compréhension du contexte et du contenu d'un texte officiel donné. Par exemple, pour le code 0101 10 10, voir l'écran ci-dessous.

|                | ATURE COMBINEE NC8 - [Textes officiels - 2006]        |                  | _     |     |
|----------------|-------------------------------------------------------|------------------|-------|-----|
| Autres Actions | NC8 Aide                                              |                  |       |     |
| @ <b>M ①</b>   | <b>2 1 7 7 6 2</b>                                    |                  |       |     |
| CODE NC 01     | 1011010                                               |                  |       |     |
| CODE NC        | Description                                           | UNITE SUPP       | Notes | N/C |
|                | SECTION I ANIMAUX VIVANTS ET PRODUITS DU RÈGNE ANIMAL |                  |       |     |
|                | CHAPITRE 1 ANIMAUX VIVANTS                            |                  |       |     |
| 0101           | Chevaux, ânes, mulets et bardots, vivants             |                  |       |     |
| 0101 10        | - reproducteurs de race pure                          |                  | 2.15  | -   |
| • 0101 10 10   | Chevaux                                               | Nombre de pieces | (1)   |     |
|                |                                                       |                  |       |     |
|                |                                                       |                  |       |     |
|                |                                                       |                  |       |     |
|                |                                                       |                  |       |     |
|                |                                                       |                  |       |     |
|                |                                                       |                  |       |     |
|                |                                                       |                  |       |     |
|                |                                                       |                  |       |     |
|                |                                                       | INC.             |       |     |
|                |                                                       | INCO             |       |     |
|                |                                                       |                  |       |     |
|                |                                                       |                  |       |     |
|                |                                                       |                  |       |     |
|                |                                                       |                  |       |     |
| i.             |                                                       |                  |       |     |
| Chevaux        |                                                       |                  |       | 1   |
|                |                                                       |                  |       |     |
|                |                                                       |                  |       | ~   |
|                |                                                       |                  |       |     |
|                |                                                       |                  |       |     |

#### 4.5 Mots clés.

Pour des mots clés donnés, l'application NC8 offre la possibilité de retrouver les textes auto-explicatifs ou les textes officiels appropriés.

## 5 Description détaillée de toutes les fonctions NC8.

Par défaut, au lancement de l'application, l'écran présentant les textes officiels est affiché. Toutes les fonctions NC8 peuvent être appelées par l'interface utilisateur graphique comme décrit dans la section 3.1.

#### 5.1 Consulter \ Sélectionner année de nomenclature.

Un code marchandise NC8 peut être valide pour une année mais pas pour l'année suivante ou le texte correspondant peut avoir été modifié. Toutes les informations affichées par le logiciel NC8 se rapportent à une seule année. C'est pourquoi l'année à laquelle la nomenclature se rapporte est affichée dans l'en-tête et dans la barre d'état de l'écran NC8.

Le programme NC8 contient toutefois des informations se rapportant à plus d'une année.

En l'an 2007 par exemple, l'utilisateur a la possibilité de visualiser les codes NC8 pour 2007 mais aussi pour 2006 (qui sont souvent les mêmes):

- en cliquant sur le bouton approprié de la barre d'outils 🖽, ou
- en utilisant la touche de fonction F11, ou
- en sélectionnant l'option Actions \ Sélection année de la nomenclature, ou
- en sélectionnant l'option avec le bouton droit de la souris.

La sélection d'une autre année entraîne le "basculement" entre les années disponibles.

Il est à noter que l'année par défaut à l'ouverture du programme est déterminée par:

- la date de connexion à IDEP ou
- la période statistique de la déclaration à partir de laquelle NC8 a été appelé dans IDEP.

IDEP intègre aussi ce concept de date de validité pour une année donnée.

Par exemple, quand l'utilisateur introduit des données pour une déclaration ayant janvier 2007 comme période statistique, IDEP n'acceptera pas la saisie d'un code NC8 qui n'est valide que pour 2006.

#### 5.2 Consultation des textes officiels.

L'écran des textes officiels est affiché par défaut au lancement de l'application.

Il est aussi possible d'y accéder:

- en sélectionnant l'option "Actions \ Textes auto-explicatifs <-> Textes officiels", ou
- en sélectionnant l'option avec le bouton droit de la souris, ou
- en utilisant la touche de fonction F7, ou
- en utilisant le bouton approprié sur la barre d'outils 📉.

Cet écran affiche les champs suivants:

- un indicateur précisant si le texte est nouveau ou modifié,
- le code produit,
- l'unité supplémentaire,
- un indicateur précisant si une note de bas de page est attachée au texte.

Exemple:

| NOMENCLA        | TURE COMBINEE NC8 - [Textes officiels - 2007]<br>NC8 Aide |                  | -     |     | >                                                                                                    |
|-----------------|-----------------------------------------------------------|------------------|-------|-----|----------------------------------------------------------------------------------------------------|
| R M 🛈           | o 🔟 🔀 🔁 🖶 🎒 🕄                                             |                  |       |     |                                                                                                    |
| CODE NC 01      | 01                                                        |                  |       |     |                                                                                                    |
| CODE NC         | Description                                               | UNITE SUPP       | Notes | N/C | 4                                                                                                    |
|                 | SECTION I ANIMAUX VIVANTS ET PRODUITS DU RÈGNE ANIMAL     |                  |       |     | -                                                                                                    |
|                 | CHAPITRE 1 ANIMAUX VIVANTS                                |                  |       |     |                                                                                                    |
| 0101            | Chevaux, ânes, mulets et bardots, vivants                 |                  |       |     |                                                                                                    |
| 0101 10         | - reproducteurs de race pure                              |                  |       |     |                                                                                                    |
| 0101 10 10      | Chevaux                                                   | Nombre de pièces | (1)   |     |                                                                                                    |
| 0101 10 90      | autres                                                    | Nombre de pièces |       |     |                                                                                                    |
| 0101 90         | - autres                                                  |                  |       |     |                                                                                                    |
|                 | Chevaux                                                   |                  |       |     |                                                                                                    |
| 0101 90 11      | destinés à la boucherie                                   | Nombre de pièces | (1)   |     |                                                                                                    |
| 0101 90 19      | autres                                                    | Nombre de pièces |       |     |                                                                                                    |
| 0101 90 30      | Ânes                                                      | Nombre de pièces |       |     |                                                                                                    |
| 0101 90 90      | Mulets et bardots                                         | Nombre de pièces |       |     |                                                                                                    |
| 0102            | Animaux vivants de l'espèce bovine                        |                  |       |     |                                                                                                    |
| 0102 10         | - reproducteurs de race pure                              |                  | (1)   |     |                                                                                                    |
| 0102 10 10      | Génisses (bovins femelles qui n'ont jamais vêlé)          | Nombre de pièces |       |     |                                                                                                    |
| 0102 10 30      | Vaches                                                    | Nombre de pièces |       |     |                                                                                                    |
| 0102 10 90      | autres                                                    | Nombre de pièces |       |     |                                                                                                    |
| 0102 90         | - autres                                                  |                  |       |     |                                                                                                    |
|                 | des espèces domestiques                                   |                  |       |     |                                                                                                    |
| nevaux, ânes, r | nulets et bardots, vivants                                |                  |       |     | The second second second second second second second second second second second second second second second se |

Il est à noter que les textes peuvent être tronqués dans la fenêtre principale mais que le texte complet du code sélectionné apparaît toujours dans la fenêtre inférieure.

Manuel d'utilisation

#### 5.3 Consultation des textes auto-explicatifs.

Cette fonction est accessible:

- en sélectionnant l'option "Actions \ Textes auto-explicatifs <-> Textes officiels", ou
- en sélectionnant l'option avec le bouton droit de la souris, ou
- en utilisant la touche de fonction F7, ou
- en utilisant le bouton approprié sur la barre d'outils 📉.

Cet écran affiche les champs suivants:

- le code produit,
- la description auto-explicative,
- l'unité supplémentaire.

#### Exemple:

| DDE NC 01  | 01                                                                                                    |                  |
|------------|----------------------------------------------------------------------------------------------------|------------------|
| CODE NC    | Description                                                                                             | UNITE SUPP       |
| 01         | CHAPITRE 1: ANIMAUX VIVANTS                                                                             |                  |
| 0101       | Chevaux, ânes, mulets et bardots, vivants                                                               |                  |
| 0101 10    | Chevaux et ânes, reproducteurs de race pure                                                             |                  |
| 0101 10 10 | Chevaux reproducteurs de race pure                                                                      | Nombre de pièces |
| 0101 10 90 | Ânes reproducteurs de race pure                                                                         | Nombre de pièces |
| 0101 90    | Chevaux, ânes, mulets et bardots, vivants (à l'excl. des animaux reproducteurs de race pure)            |                  |
| 0101 90 11 | Chevaux destinés à la boucherie                                                                         | Nombre de pièces |
| 0101 90 19 | Chevaux vivants (à l'excl. des animaux reproducteurs de race pure ainsi que des animaux destinés à la b | Nombre de pièces |
| 0101 90 30 | Ânes, vivants (à l'excl. des animaux reproducteurs de race pure)                                        | Nombre de pièces |
| 0101 90 90 | Mulets et bardots, vivants                                                                              | Nombre de pièces |
| 0102       | Animaux vivants de l'espèce bovine                                                                      |                  |
| 0102 10    | Bovins reproducteurs de race pure                                                                       |                  |
| 0102 10 10 | Génisses [bovins femelles qui n'ont jamais vêlé] reproductrices, de race pure                           | Nombre de pièces |
| 0102 10 30 | Vaches reproductrices, de race pure (à l'excl. des génisses)                                            | Nombre de pièces |
| 0102 10 90 | Bovins reproducteurs, de race pure (à l'excl. des vaches et des génisses)                               | Nombre de pièces |
| 0102 90    | Bovins vivants (à l'excl. des animaux reproducteurs de race pure)                                       |                  |
| 0102 90 05 | Bovins [des espèces domestiques], vivants, d'un poids <= 80 kg (à l'excl. des animaux reproducteurs de  | Nombre de pièces |
| 0102 90 21 | Bovins [des espèces domestiques], d'un poids > 80 kg mais <= 160 kg, destinés à la boucherie            | Nombre de pièces |
| 0102 90 29 | Bovins [des espèces domestiques], vivants, d'un poids > 80 kg mais <= 160 kg (à l'excl. des animaux re  | Nombre de pièces |

Il est à noter que les textes peuvent être tronqués dans la fenêtre principale mais que le texte complet du code sélectionné apparaît toujours dans la fenêtre inférieure.

Manuel d'utilisation

#### 5.4 Consultation de la séquence minimale.

L'utilisateur doit placer le curseur sur le texte officiel pour lequel la séquence minimale est requise puis:

- sélectionner l'option "Actions \ Séquence minimale ", ou
- sélectionner l'option avec le bouton droit de la souris, ou
- cliquer sur le bouton approprié de la barre d'outils <a>[]</a>, ou
- utiliser la touche de fonction F5.

#### Exemple:

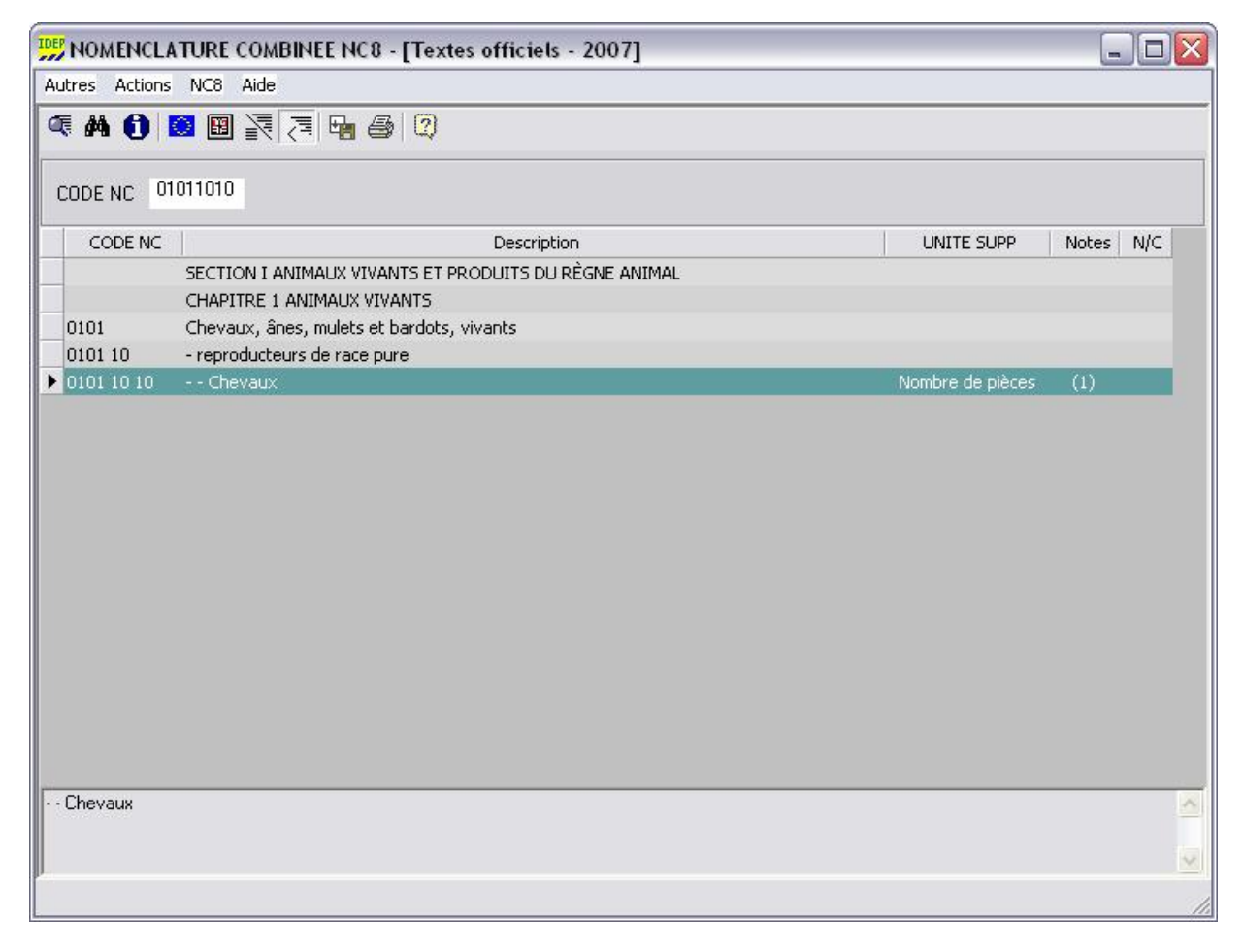

#### 5.5 Recherche hiérarchique.

Cette fonction est accessible:

- en sélectionnant l'option "Actions \ Recherche hiérarchique", ou
- en sélectionnant l'option avec le bouton droit de la souris, ou
- en utilisant la touche de fonction F4, ou
- en utilisant le bouton approprié sur la barre d'outils 🕰.

Elle peut être appliquée aux textes officiels ou aux textes auto-explicatifs. L'écran présentant la table des matières pour les sections et les chapitres s'affiche avec une barre d'outils adaptés comme on le voit ci-après.

|               | ATURE COMBINEE NC8 - [Textes officiels - 2007]                              |            | _       |     |
|---------------|-----------------------------------------------------------------------------|------------|---------|-----|
| Autres Action | s NC8 Aide                                                                  |            |         |     |
| ۹ 🛈 🖸         | < ▶ 🖷 🚭 🛛                                                                   |            |         |     |
| CODE NC       |                                                                             |            |         |     |
| CODE NO       | Description                                                                 | UNITE SUPP | Notes   | N/C |
| •             | SECTION I ANIMAUX VIVANTS ET PRODUITS DU RÈGNE ANIMAL                       |            | 000 000 |     |
|               | SECTION II PRODUITS DU RÈGNE VÉGÉTAL                                        |            |         |     |
|               | SECTION III GRAISSES ET HUILES ANIMALES OU VÉGÉTALES; PRODUITS DE LEUR DIS  |            |         |     |
|               | SECTION IV PRODUITS DES INDUSTRIES ALIMENTAIRES; BOISSONS, LIQUIDES ALCOO   |            |         |     |
|               | SECTION V PRODUITS MINÉRAUX                                                 |            |         |     |
|               | SECTION VI PRODUITS DES INDUSTRIES CHIMIQUES OU DES INDUSTRIES CONNEXES     |            |         |     |
|               | SECTION VII MATIÈRES PLASTIQUES ET OUVRAGES EN CES MATIÈRES; CAOUTCHOUC     |            |         |     |
|               | SECTION VIII PEAUX, CUIRS, PELLETERIES ET OUVRAGES EN CES MATIÈRES; ARTICLE |            |         |     |
|               | SECTION IX BOIS, CHARBON DE BOIS ET OUVRAGES EN BOIS; LIÈGE ET OUVRAGES EN  |            |         |     |
|               | SECTION X PÂTES DE BOIS OU D'AUTRES MATIÈRES FIBREUSES CELLULOSIQUES; PAPI  |            |         |     |
|               | SECTION XI MATIÈRES TEXTILES ET OUVRAGES EN CES MATIÈRES                    |            |         |     |
|               | SECTION XII CHAUSSURES, COIFFURES, PARAPLUIES, PARASOLS, CANNES, FOUETS, C  |            |         |     |
|               | SECTION XIII OUVRAGES EN PIERRES, PLÂTRE, CIMENT, AMIANTE, MICA OU MATIÈRE  |            |         |     |
|               | SECTION XIV PERLES FINES OU DE CULTURE, PIERRES GEMMES OU SIMILAIRES, MÉTA  |            |         |     |
|               | SECTION XV MÉTAUX COMMUNS ET OUVRAGES EN CES MÉTAUX                         |            |         |     |
|               | SECTION XVI MACHINES ET APPAREILS, MATÉRIEL ÉLECTRIQUE ET LEURS PARTIES; A  |            |         |     |
|               | SECTION XVII MATÉRIEL DE TRANSPORT                                          |            |         | -   |
|               | SECTION XVIII INSTRUMENTS ET APPAREILS D'OPTIQUE, DE PHOTOGRAPHIE OU DE C   |            |         |     |
|               | SECTION XIX ARMES, MUNITIONS ET LEURS PARTIES ET ACCESSOIRES                |            |         | -   |
| SECTION LAN   | MAUX VIVANTS ET PRODUITS DU RÈGNE ANIMAL                                    | ,          |         | ~   |
|               | Description                                                                 |            |         |     |
|               |                                                                             |            |         | ~   |
|               |                                                                             |            |         |     |
|               |                                                                             |            |         | 3   |

L'utilisateur peut utiliser les fonctions suivantes:

- sélectionner un chapitre avec la souris ou les flèches vers le haut \ le bas,
- passer au niveau hiérarchique suivant en utilisant la flèche **b**,
- sélectionner le code voulu dans la liste présentée pour ce niveau avec la souris ou les flèches vers le haut \ le bas,
- passer au niveau hiérarchique précédent en utilisant la flèche **4**,
- quitter cette fonction de recherche en sélectionnant à nouveau l'option "Actions \ Recherche hiérarchique", en utilisant la touche de fonction F4 ou le bouton approprié sur la barre d'outils, ou
- revenir dans IDEP avec le code de 8 chiffres sélectionné en utilisant le bouton ou l'option appropriée.

Exemple présentant "la subdivision" de "Bovins vivants" dans le chapitre 1 en utilisant la flèche **)**. Premièrement, sélectionner le chapitre 1 dans la liste, un aperçu du niveau hiérarchique 1 apparaît:

| Itres Actions |                                                                                          |            |       |     |
|---------------|------------------------------------------------------------------------------------------|------------|-------|-----|
|               |                                                                                          |            |       |     |
| CODE NC 01    | 02                                                                                       |            |       |     |
| CODE NC       | Description                                                                              | UNITE SUPP | Notes | N/C |
|               | SECTION I ANIMAUX VIVANTS ET PRODUITS DU RÈGNE ANIMAL                                    |            |       |     |
|               | CHAPITRE 1 ANIMAUX VIVANTS                                                               |            |       |     |
| 0101          | Chevaux, ânes, mulets et bardots, vivants                                                |            |       |     |
| 0102          | Animaux vivants de l'espèce bovine                                                       |            |       |     |
| 0103          | Animaux vivants de l'espèce porcine                                                      |            |       |     |
| 0104          | Animaux vivants des espèces ovine ou caprine                                             |            |       |     |
| 0105          | Coqs, poules, canards, oies, dindons, dindes et pintades, vivants, des espèces domestiqu |            |       |     |
| 0106          | Autres animaux vivants                                                                   |            |       |     |
|               | CHAPITRE 2 VIANDES ET ABATS COMESTIBLES                                                  |            |       |     |
|               | CHAPITRE 3 POISSONS ET CRUSTACES, MOLLUSQUES ET AUTRES INVERTEBRES AQUA                  |            |       |     |
|               | CHAPITRE 4 LAIT ET PRODUITS DE LA LAITERIE; ŒUFS D'OISEAUX; MIEL NATUREL; P              |            |       |     |
|               | CHAPITRE 5 AUTRES PRODUITS D'ORIGINE ANIMALE, NON DENOMMES NI COMPRIS AI                 |            |       |     |
|               | SECTION II PRODUITS DU REGNE VEGETAL                                                     |            |       |     |
|               | SECTION III GRAISSES ET HUILES ANIMALES OU VEGETALES; PRODUITS DE LEUR DIS               |            |       |     |
|               | SECTION IV PRODUITS DES INDUSTRIES ALIMENTAIRES; BOISSONS, LIQUIDES ALCOO                |            |       |     |
|               | SECTION V PRODUITS MINERAUX                                                              |            |       |     |
|               | SECTION VI PRODUITS DES INDUSTRIES CHIMIQUES OU DES INDUSTRIES CONNEXES                  |            |       |     |
|               | SECTION VII MATIERES PLASTIQUES ET OUVRAGES EN CES MATIERES; CAOUTCHOUC                  |            |       |     |
|               | SECTION VIII PEAUX, CUIRS, PELLETERIES ET OUVRAGES EN CES MATIERES; ARTICLE              |            |       |     |
| imaux vivants | de l'espèce bovine                                                                       |            |       |     |
|               |                                                                                          |            |       |     |
|               |                                                                                          |            |       |     |

Deuxièmement, se positionner sur 0102 Bovins vivants et cliquer à nouveau sur la flèche .

|               | 02                                                                                       |            |       |     |
|---------------|------------------------------------------------------------------------------------------|------------|-------|-----|
| CODE NC       | Description                                                                              | UNITE SUPP | Notes | N/C |
|               | SECTION I ANIMAUX VIVANTS ET PRODUITS DU RÈGNE ANIMAL                                    |            |       |     |
|               | CHAPITRE 1 ANIMAUX VIVANTS                                                               |            |       |     |
| 0101          | Chevaux, ânes, mulets et bardots, vivants                                                |            |       |     |
| 0102          | Animaux vivants de l'espèce bovine                                                       |            |       |     |
| 0102 10       | - reproducteurs de race pure                                                             |            | (1)   |     |
| 0102 90       | - autres                                                                                 |            |       |     |
| 0103          | Animaux vivants de l'espèce porcine                                                      |            |       |     |
| 0104          | Animaux vivants des espèces ovine ou caprine                                             |            |       |     |
| 0105          | Coqs, poules, canards, oies, dindons, dindes et pintades, vivants, des espèces domestiqu |            |       |     |
| 0106          | Autres animaux vivants                                                                   |            |       |     |
|               | CHAPITRE 2 VIANDES ET ABATS COMESTIBLES                                                  |            |       |     |
|               | CHAPITRE 3 POISSONS ET CRUSTACÉS, MOLLUSQUES ET AUTRES INVERTÉBRÉS AQUA                  |            |       |     |
|               | CHAPITRE 4 LAIT ET PRODUITS DE LA LAITERIE; ŒUFS D'OISEAUX; MIEL NATUREL; P              |            |       |     |
|               | CHAPITRE 5 AUTRES PRODUITS D'ORIGINE ANIMALE, NON DÉNOMMÉS NI COMPRIS AI                 |            |       |     |
|               | SECTION II PRODUITS DU RÈGNE VÉGÉTAL                                                     |            |       |     |
|               | SECTION III GRAISSES ET HUILES ANIMALES OU VÉGÉTALES; PRODUITS DE LEUR DIS               |            |       |     |
|               | SECTION IV PRODUITS DES INDUSTRIES ALIMENTAIRES; BOISSONS, LIQUIDES ALCOO                |            |       |     |
|               | SECTION V PRODUITS MINÉRAUX                                                              |            |       |     |
|               | SECTION VI PRODUITS DES INDUSTRIES CHIMIQUES OU DES INDUSTRIES CONNEXES                  |            |       |     |
| imaux vivants | de l'espèce bovine                                                                       |            |       |     |
|               |                                                                                          |            |       |     |
|               |                                                                                          |            |       |     |

Ensuite se placer sur 010210 "Animaux vivants de l'espèce bovine" et cliquer sur  $\rightarrow$ . Les trois codes à 8 chiffres possibles s'affichent.

#### 5.6 Recherche par mots clés.

Cette fonction est accessible:

- en sélectionnant l'option "Actions \ Mots clés", ou
- en sélectionnant l'option avec le bouton droit de la souris, ou
- en utilisant la touche de fonction F3, ou
- en utilisant le bouton approprié sur la barre d'outils 🏙.

L'écran permet à l'utilisateur de définir une sélection par mots clés. La sélection fait apparaître dans la fenêtre inférieure la liste de textes auto-explicatifs qui correspondent aux critères définis (tous les mots clés sélectionnés).

La sélection d'un texte auto-explicatif dans cette liste, suivie d'un clic sur le bouton "*Aller à*", ramène l'utilisateur à l'écran des textes officiels ou auto-explicatifs avec position sur le texte correspondant au choix effectué.

Exemple:

| MOTS CLE                                                                                                    | s                                                                                 |                       |                     | ?                |
|----------------------------------------------------------------------------------------------------|-----------------------------------------------------------------------------------|-----------------------|---------------------|------------------|
| Mots Clés                                                                                                    | vaches                                                                            | SELECTIO              | N (DEL-Désélect)    |                  |
| Utilisateur<br>Uv<br>Vaccinium<br>Vaccins<br>Vacherin<br>Vachettes<br>Vaisselle<br>Val<br>Valdepe<br>Valdepe<br>Valdepeñas<br>Valencia |                                                                                   | Vaches                |                     |                  |
| CODE NC                                                                                                    | Desc                                                                              | ription               |                     | UNITE SUPP       |
| 0102 10 30                                                                                                    | Vaches reproductrices, de race pure (à l'excl. des génisses)                      |                       |                     | Nombre de pièces |
| 0102 10 90                                                                                                    | Bovins reproducteurs, de race pure (à l'excl. des vaches et des génisses)         |                       |                     | Nombre de pièces |
| 0102 90 61                                                                                                    | Vaches [des espèces domestiques], d'un                                            | poids > 300 kg, des   | tinées à la boucher | Nombre de pièces |
| 0102 90 69                                                                                                    | Vaches [des espèces domestiques], vivantes, d'un poids > 300 kg (à l'excl. des No |                       |                     | Nombre de pièces |
| 0102 90 71                                                                                                    | Bovins [des espèces domestiques], vivants, d'un poids > 300 kg, destinés à la b   |                       |                     | Nombre de pièces |
| 0102 90 79                                                                                                    | Bovins [des espèces domestiques], viva                                            | nts, d'un poids > 300 | kg (à l'excl. des v | Nombre de pièces |
| /aches reprodu                                                                                                    | ctrices, de race pure (à l'excl. des génisses)                                    | Aller 2               | Å num der           | Aida             |

Dans la liste des mots clés, il est possible d'utiliser les options suivantes:

- Des restriction des mot clé, le mot clé s'affichant dans la sélection des mots clés,
- **I** : pour désélectionner un mot clé,
- taper les premières lettres d'un mot clé affiche automatiquement le mot clé le plus proche,
- le bouton "Aller à" renvoie aux textes officiels ou aux textes auto-explicatifs et plus précisément au texte correspondant au choix effectué, en fonction du mode de présentation avant l'utilisation de la touche de fonction..

Dans certains cas, un astérisque accompagne un mot clé. Cela signifie que ce mot clé n'apparaît pas littéralement dans le texte mais est le synonyme d'un autre mot clé.

#### 5.7 Consultation des notes de bas de page.

Les notes de bas de page annexées aux textes officiels sont accessibles par l'écran des textes officiels:

- en sélectionnant l'option "Actions \ Texte", ou
- en sélectionnant l'option avec le bouton droit de la souris, ou
- en utilisant la touche de fonction F6, ou
- en utilisant le bouton approprié sur la barre d'outils.

#### 5.8 Consultation des textes d'introduction de sections et chapitres.

Cette fonction est accessible à partir de l'écran des textes officiels et à partir de l'écran de recherche hiérarchique. L'utilisateur doit choisir un texte officiel correspondant à une section ou à un chapitre et accéder au texte d'introduction:

- en sélectionnant l'option "Actions \ Texte", ou
- en sélectionnant l'option avec le bouton droit de la souris, ou
- en utilisant la touche de fonction F6, ou
- en utilisant le bouton approprié sur la barre d'outils **①**.

Exemple d'un texte de section:

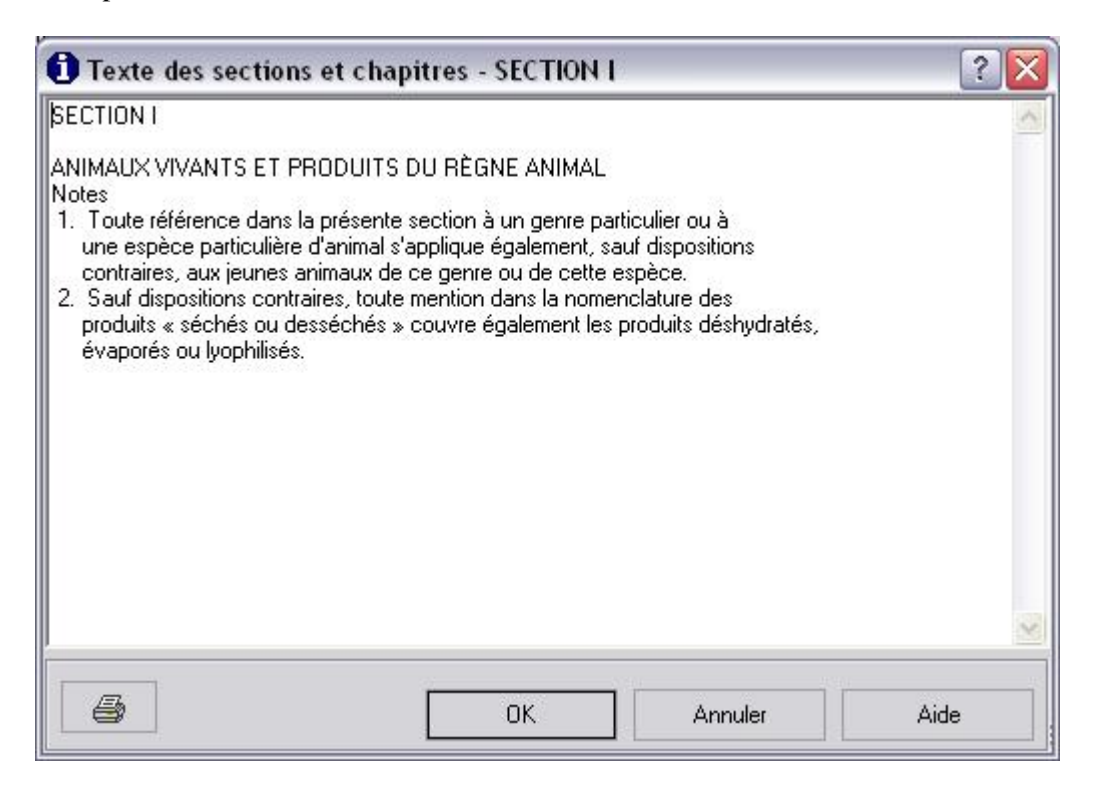

#### 5.9 Consultation de textes d'introduction.

Cette fonction est accessible:

• en sélectionnant l'option "NC8 \ Texte d'introduction ", ou

| Texte d'introduction                                                                                                    | ? 🗙                   |
|----------------------------------------------------------------------------------------------------|-----------------------|
| B0.09.2006<br>NOMENCLATURE COMBINÉE<br>2007<br>Introduction                                                                                                    |                       |
| Le « Système harmonisé de désignation et de codification des Marchandises » (SH) du Conseil de<br>coopération douanière (CCD) sert de référence dans le monde entier pour les nomenclatures des<br>statistiques du commerce extérieur et pour les tarifs douaniers. Son statut juridique est celui d'une<br>convention internationale. Il est d'application depuis le 1.1.1988.<br>La Nomenclature combinée (NC) est la nomenclature des marchandises de la Communauté<br>européenne, qui satisfait aux exigences des statistiques du commerce extérieur (tant intra<br>qu'extracommunautaire) et du tarif douanier au sens de l'article 9 du Traité instituant la Communaut<br>économique européenne. La NC se base sur le SH, reprenant intégralement celui-ci et le subdivis<br>seulement lorsque c'est nécessaire pour la statistique du commerce extérieur, la réglementation<br>agricole ou le tarif douanier. Outre les éléments obligatoires du SH mentionnées ci-dessus, la NC<br>contient également des notes complémentaires de chapitres (c'est-à-dire des notes relatives aux<br>subdivisions NC des sous-positions SH), les taux des droits et des unités supplémentaires.<br>Le SH est une nomenclature de tous les objets physiques (y compris l'électricité); il ne concerne p<br>les services. Il est constitué des éléments juridiquement contraignants suivants: les règles général<br>pour l'interprétation du SH, les notes de sections et de chapitres, les numéros de code et les libelle | té<br>ant<br>as<br>és |
| OK Annuler Aide                                                                                                    |                       |

#### 5.10 Copier une sélection de textes..

Il est possible d'effectuer une sélection de textes en cliquant sur le premier code à sélectionner et en cliquant ensuite sur le dernier code à sélectionner tout en maintenant la touche Shift enfoncée. Cela peut se faire dans les textes officiels ou dans les textes auto-explicatifs. Exemple:

| NOMENCL         | ATURE COMBINEE NC8 - [Textes officiels - 2007]        |                  | -     |     | X   |
|-----------------|-------------------------------------------------------|------------------|-------|-----|-----|
| utres Actions   | NC8 Aide                                              |                  |       |     |     |
|                 |                                                       |                  |       |     |     |
| CODE NC 01      | 019011                                                |                  |       |     |     |
| CODE NC         | Description                                           | UNITE SUPP       | Notes | N/C |     |
| 0101 90         | - autres                                              |                  |       |     | -   |
|                 | Chevaux                                               |                  |       |     |     |
| 0101 90 11      | destinés à la boucherie                               | Nombre de pièces | (1)   |     |     |
| 0101 90 19      | autres                                                | Nombre de pièces |       |     |     |
| 0101 90 30      | Ânes                                                  | Nombre de pièces |       |     |     |
| 0101 90 90      | Mulets et bardots                                     | Nombre de pièces |       |     |     |
| 0102            | Animaux vivants de l'espèce bovine                    |                  |       |     |     |
| 0102 10         | - reproducteurs de race pure                          |                  | (1)   |     |     |
| 0102 10 10      | Génisses (bovins femelles qui n'ont jamais vêlé)      | Nombre de pièces |       |     |     |
| 0102 10 30      | Vaches                                                | Nombre de pièces |       |     |     |
| 0102 10 90      | autres                                                | Nombre de pièces |       |     |     |
| 0102 90         | - autres                                              |                  |       |     |     |
|                 | des espèces domestiques                               |                  |       |     |     |
| 0102 90 05      | d'un poids n'excédant pas 80 kg                       | Nombre de pièces |       |     |     |
|                 | d'un poids excédant 80 kg mais n'excédant pas 160 kg  |                  |       |     |     |
| 0102 90 21      | destinés à la boucherie                               | Nombre de pièces |       |     |     |
| 0102 90 29      | autres                                                | Nombre de pièces |       |     |     |
|                 | d'un poids excédant 160 kg mais n'excédant pas 300 kg |                  |       |     |     |
| 0102 90 41      | destinés à la boucherie                               | Nombre de pièces |       |     |     |
| - destinés à la | boucherie NCS                                         | <u></u>          |       |     | 1   |
| 00001100 0 10   |                                                       |                  |       |     |     |
|                 |                                                       |                  |       |     | 140 |
|                 |                                                       |                  |       |     | 1   |

#### Manuel d'utilisation

La fonction Exporter est accessible en passant par l'option "Exportation du texte sélectionné".

| Exportation du                                                   | texte sélection                                                                                                    | né                       |                            |               | ? 🔀          |
|------------------------------------------------------------------|----------------------------------------------------------------------------------------------------|--------------------------|----------------------------|---------------|--------------|
| Save jn:                                                         | My Document                                                                                                    | 8                        | •                          | + 🖻 💣 💷 +     |              |
| My Recent<br>Documents<br>Desktop<br>My Documents<br>My Computer | CDWORKSC<br>Démo<br>Divers<br>EXCEL<br>LAN<br>Media<br>My eBooks<br>My Pictures<br>My Pictures<br>NT4_Desktop<br>Promedia<br>ERFlection<br>SRV015<br>SRVPRD05 | i ⊂ v<br>i ⊂ z<br>P<br>B | /ORD<br>ip<br>E0417854125_ | _26042006.mdb |              |
| My Network<br>Places                                             | File name:                                                                                                    | Access (* mdb)           |                            | <u> </u>      | <u>S</u> ave |

L'utilisateur doit spécifier ce qui suit:

- Le type de fichier,
  - Access,
  - XML,
  - Texte,
  - Excel,
  - Hypertexte.
- Le lecteur et le chemin (Regarder dans);
- Le nom du fichier.

Après avoir cliqué sur le bouton Ouvrir, les données suivantes seront exportées:

- le code produit,
- la description officielle ou auto-explicative,
- le type d'unité supplémentaire.

En utilisant les programmes appropriés pour ouvrir les fichiers produits par cette fonction, les résultats peuvent être reformatés, triés, imprimés, etc.